## 25Live

- 1. Go to: 25live.collegenet.com/ju/
- 2. Click "Sign In" at the top right
- $\frac{\text{JACKSONVILLE}}{U N I V E R S I T Y}$
- 4. Use your JU username and password to sign in
- 5. Click the "Create Event" in the middle of the screen

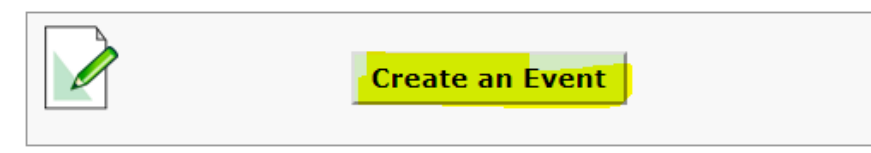

- 6. First, enter your event name and event title for published calendars. (These names can be the same).
- 7. Next select your event type
  - a. If you are unsure or if your type is not listed, please choose the closest one
- 8. Next, select your organization from the list.
  - a. If you do not see your organization list, please select Student Involvement and email the GA for Student Organizations to have your organization added.
- 9. Next, input your expected attendance for your event and provide a brief event description

| Start by entering the basic event infor | mation. |
|-----------------------------------------|---------|
| Event Name                              | *       |
| This field is requ                      | uired.  |
| Event Title for Published Calendars     |         |
|                                         |         |
| Event Type                              |         |
| Search for an Event Type                | * *     |
| / Event Type is req                     | uired.  |
| Primary Organization                    |         |
| Search for an Organization              | Ŧ       |
| Additional Organizations                |         |
| Additional organizations                |         |
| Search for Additional Organizations     | Ŧ       |

- 10. For expected attendance, please write down how many people you think will attend. This will assist in finding a room that will find at least that many people
- 11. Select if your event is a repeating event or only occurs once. If your event is repeating, select the dates that apply to your reoccurring event
- 12. Next, indicate when the event takes place
- 13. Select a location on campus. Each location has a code. The list of codes is below.
- 14. Select the resources you will need. Example: chairs, tables, microphone, etc.
- 15. Select contacts for the event
- 16. Add any additional comments you have
- 17. Agree to the terms and conditions
- 18. Make sure your event is highlighted as "Tentative" and press "Save". If you save your event as a "Draft," it will be saved but not submitted.
- 19. You will receive an email confirmation when your event is approved.